# 1. Основные этапы работы в системе при сдаче экзамена

Процесс сдачи экзамена в ПО для сдачи экзамена по информатике в компьютерной форме (КОГЭ) включает следующие основные этапы:

## I. Ввод номера бланка регистрации

На данном этапе Вам необходимо ввести в систему номер бланка регистрации.

## II. Ознакомление с инструкцией

На данном этапе Вам предлагается ознакомиться с инструкцией по выполнению заданий.

### III. Регистрация участника

На данном этапе Вам необходимо проверить правильность номера бланка регистрации, внесенного в систему.

В случае ошибки необходимо изменить номер бланка регистрации. Если все верно, необходимо дождаться организатора для подтверждения корректности введенного номера бланка регистрации.

#### IV. Активация экзамена

На данном этапе Вам необходимо ввести в систему код активации экзамена, который сообщит организатор.

# V. Прохождение экзамена

На данном этапе Вам необходимо выполнить задания и ввести в систему ответы на задания с помощью клавиатуры.

#### VI. Завершение экзамена

На данном этапе Вам предлагается ознакомиться с внесенными ответами, просмотреть сформированный протокол ответов участников КОГЭ и перенести контрольную сумму, автоматически сформированную на основе введенных Вами ответов в систему, в бланк регистрации.

# I. Ввод номера бланка регистрации

Стартовая страница ввода номера бланка регистрации должна отображаться, когда Вы сядете за рабочее место.

Основной государственный экзамен

Информатика (КОГЭ)

|                   |  | Введите номер вашего блан | ка регистрации |  |
|-------------------|--|---------------------------|----------------|--|
|                   |  | 2 335022                  | 060212         |  |
|                   |  |                           | ] [            |  |
|                   |  |                           |                |  |
|                   |  |                           |                |  |
|                   |  |                           |                |  |
|                   |  |                           |                |  |
| Выйти из экзамена |  |                           |                |  |

Введите номер бланка регистрации и нажмите кнопку «Далее». В результате Вы перейдете к просмотру инструкции по выполнению работы.

Страница 2 из 11

#### II. Ознакомление с инструкцией

После ввода номера бланка регистрации автоматически начинается показ инструкции по выполнению работы.

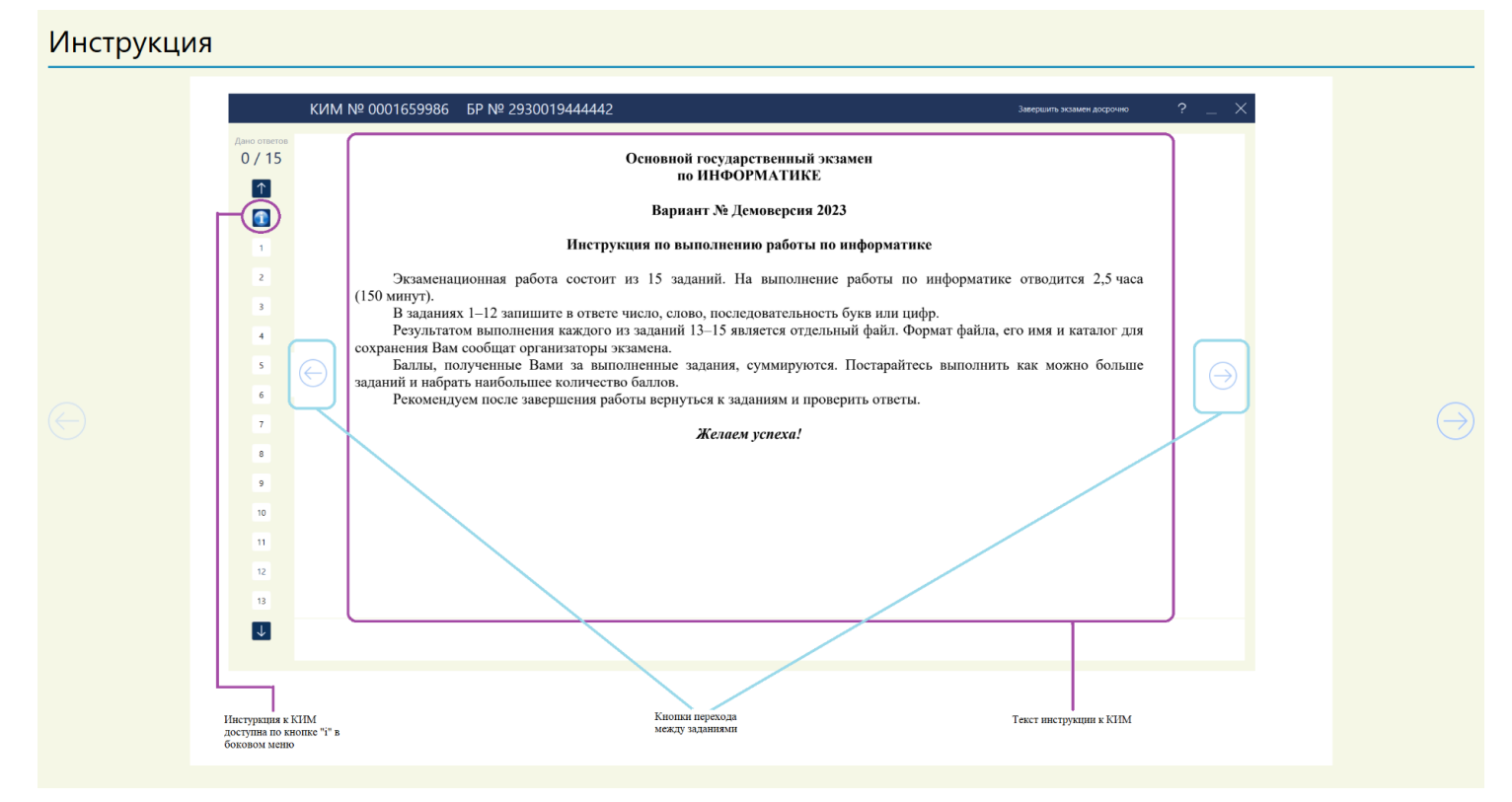

Используйте кнопки навигации и для перемещения между страницами инструкции.

По окончании просмотра инструкции нажмите кнопку «Далее».

В результате Вы перейдете на страницу регистрации участника для проверки корректности ввода номера бланка регистрации. Во время выполнения экзаменационной работы инструкция по выполнению работы также будет доступна.

Страница 3 из 11

### **III.** Регистрация участника

На данном этапе Вам необходимо проверить правильность номера бланка регистрации, введённого в систему.

| Регистрация участника                                                                                        |
|----------------------------------------------------------------------------------------------------|
| БЛАНК РЕГИСТРАЦИИ                                                                                            |
| 2 335022 060212 изменить                                                                                     |
| НОМЕРКИМ                                                                                                    |
| 0002 026 733                                                                                                 |
| О Сверьте приведенный выше номер бланка регистрации с номером, указанным на Вашем бланке регистрации.        |
| 2 Если Вы ошиблись при вводе номера бланка регистрации, нажмите "Изменить" справа от номера бланка.          |
| В Если введенный номер бланка регистрации верный, дождитесь организатора для подтверждения его корректности. |
|                                                                                                    |
|                                                                                                    |
|                                                                                                    |
|                                                                                                    |
|                                                                                                    |
| данные корректны                                                                                             |

1. Проверьте правильность введенного ранее номера бланка регистрации.

2. Если номер неправильный, нажмите кнопку «Изменить» для возврата на страницу ввода бланка регистрации. Если номер правильный, дождитесь организатора для подтверждения корректности введенного номера бланка регистрации.

Организатор проверит правильность заполнения бланка регистрации и сверит номер в бумажном бланке регистрации с номером, введенным в ПО для сдачи экзамена. Если все верно, то после нажатия организатором кнопки «Данные корректны» будет осуществлен переход на страницу активации экзамена.

Страница 4 из 11

# **IV.** Активация экзамена

На данном этапе Вам необходимо ввести код активации экзамена, который сообщит организатор.

| Активация экзамена                                                       |                |  |  |  |  |  |  |  |  |
|--------------------------------------------------------------------------|----------------|--|--|--|--|--|--|--|--|
| БЛАНК РЕГИСТРАЦИИ                                                        |                |  |  |  |  |  |  |  |  |
| 2 335022 060212 изменить                                                 |                |  |  |  |  |  |  |  |  |
| ооо2 026 733                                                             |                |  |  |  |  |  |  |  |  |
| Введите код активации экзамена, сообщенный организатором в аудитории.    |                |  |  |  |  |  |  |  |  |
| Нажмите "Начать экзамен" после объявления о начале экзамена в аудитории. |                |  |  |  |  |  |  |  |  |
| Экзамен начнётся после нажатия кнопки "Начать экзамен"                   |                |  |  |  |  |  |  |  |  |
| Забыли код авторизации?                                                  | НАЧАТЬ ЭКЗАМЕН |  |  |  |  |  |  |  |  |

- 1. Введите код активации, который сообщил организатор.
- 2. Нажмите кнопку «Начать экзамен»

После активации экзамена начинается процесс выполнения экзаменационной работы на компьютере.

Важно! Фактическое время окончания выполнения экзаменационной работы зафиксировано организатором на доске (информационном стенде).

## V. Прохождение экзамена

На данном этапе Вам необходимо выполнять задания КИМ и вводить ответы на задания с помощью клавиатуры. В процессе сдачи экзамена Вы можете выполнять задания в любой последовательности, а также возвращаться и изменять ранее внесенный ответ.

Для решения заданий 13-15 во время выполнения экзаменационной работы Вы можете использовать стандартное ПО, установленное на компьютер: редакторы электронных таблиц, текстовые редакторы, среды программирования на языках: Python, Pascal, Java, C, C++, C#, предварительно свернув окно ПО для сдачи экзамена. Ярлыки для запуска указанного программного обеспечения размещены на рабочем столе компьютера.

Во время выполнения экзаменационной работы для сохранения рабочих файлов - как тех, которые приложены к заданиям на станции КОГЭ, так и тех, которые Вы создаёте самостоятельно, - необходимо использовать "рабочий стол.

Выполнение экзаменационной работы будет проходить на компьютере. Настоятельно рекомендуем соблюдать гигиенические требования при работе с компьютером и периодически делать перерывы в работе с монитором.

Во время таких перерывов Вы можете продолжать работать над решением экзаменационных заданий, используя черновик КОГЭ или листы бумаги для черновиков со штампом образовательной организации, на базе которой расположен ППЭ.

Также Вы можете выполнять известные вам упражнения для глаз. Рекомендуется первый такой перерыв сделать не позднее, чем через полчаса после начала работы за компьютером, далее через каждые 20 минут.

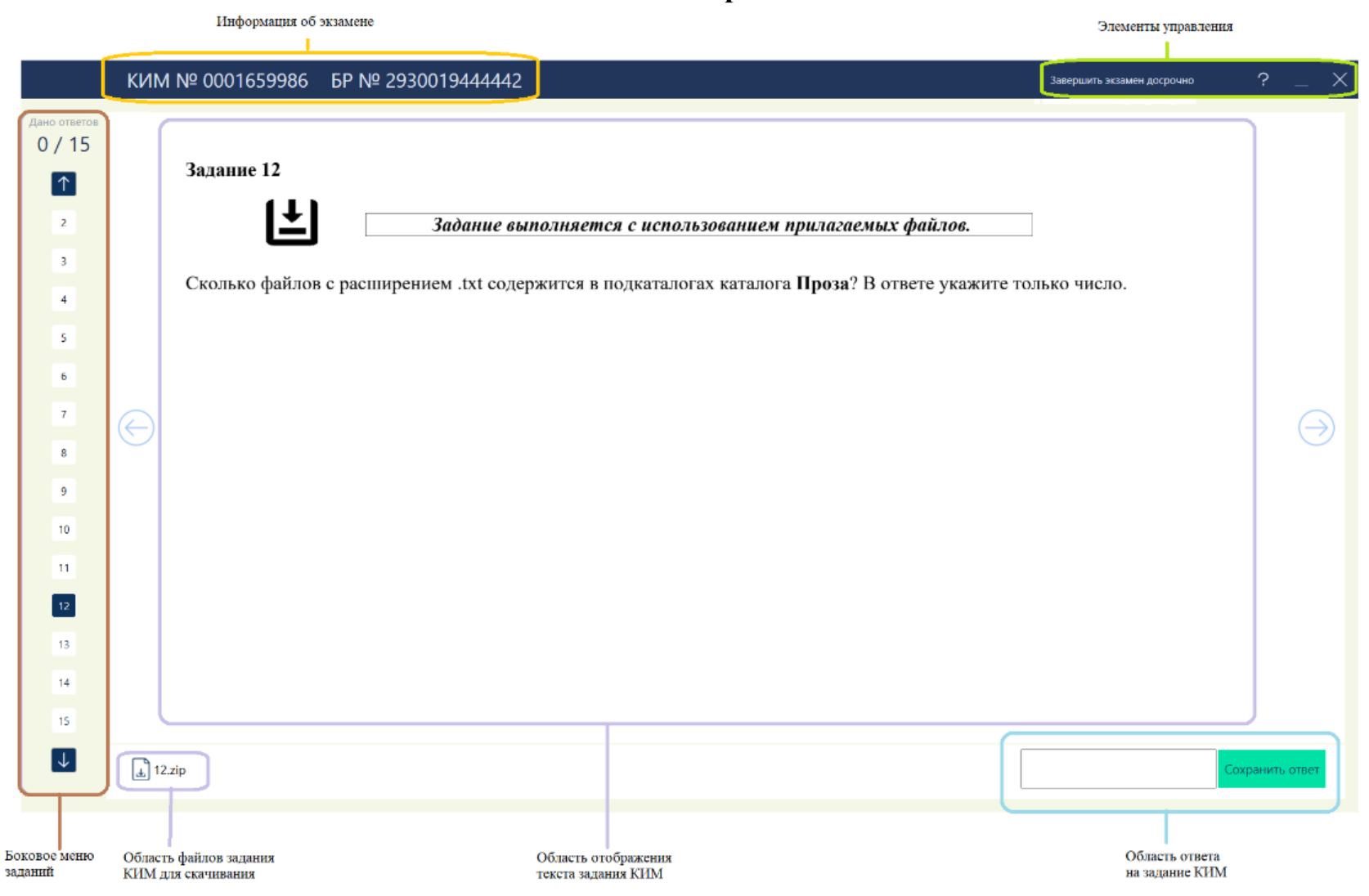

Основные элементы окна прохождения экзамена.

Страница 7 из 11

| Боковое меню заданий         |                                                                                                    |  |  |  |  |  |  |  |
|------------------------------|----------------------------------------------------------------------------------------------------|--|--|--|--|--|--|--|
| Дано ответов<br>4 / 15       | Количество данных ответов об общего количества заданий варианта КИМ                                                                                                    |  |  |  |  |  |  |  |
|                              | Кнопка перелистывания списка заданий вверх                                                                                                    |  |  |  |  |  |  |  |
| <u> </u>                     | Кнопка перехода к инструкции КИМ                                                                                                    |  |  |  |  |  |  |  |
| 1                            | Задания, на которые дан ответ                                                                                                    |  |  |  |  |  |  |  |
| 3                            | Важно! Вы можете решать задания в любом порядке, возвращаться, вносить или заменять<br>ответ на любое задание в течении всего времени выполнения экзаменационной работы. |  |  |  |  |  |  |  |
| 5                            | Активное задание, тест которого отображается в данный момент                                                                                                    |  |  |  |  |  |  |  |
| 6<br>7<br>8<br>9<br>10<br>11 | Задания, на которые не дан ответ                                                                                                    |  |  |  |  |  |  |  |
| 12                           | Кнопка перелистывания списка заданий вниз                                                                                                    |  |  |  |  |  |  |  |

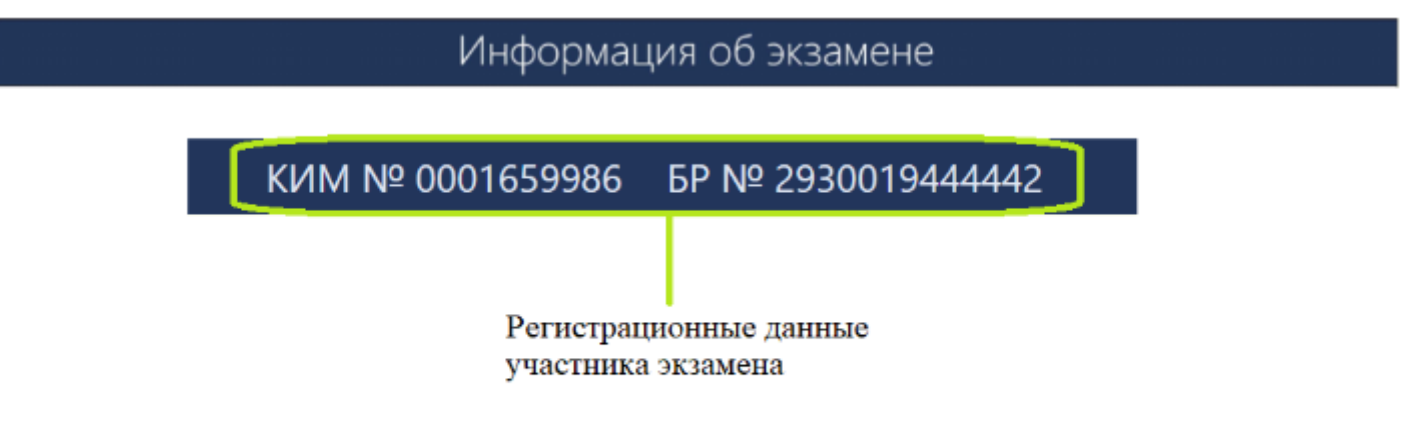

Важно! Продолжительность экзамена "Информатика и ИКТ" составляет 2 часа 30 минут.

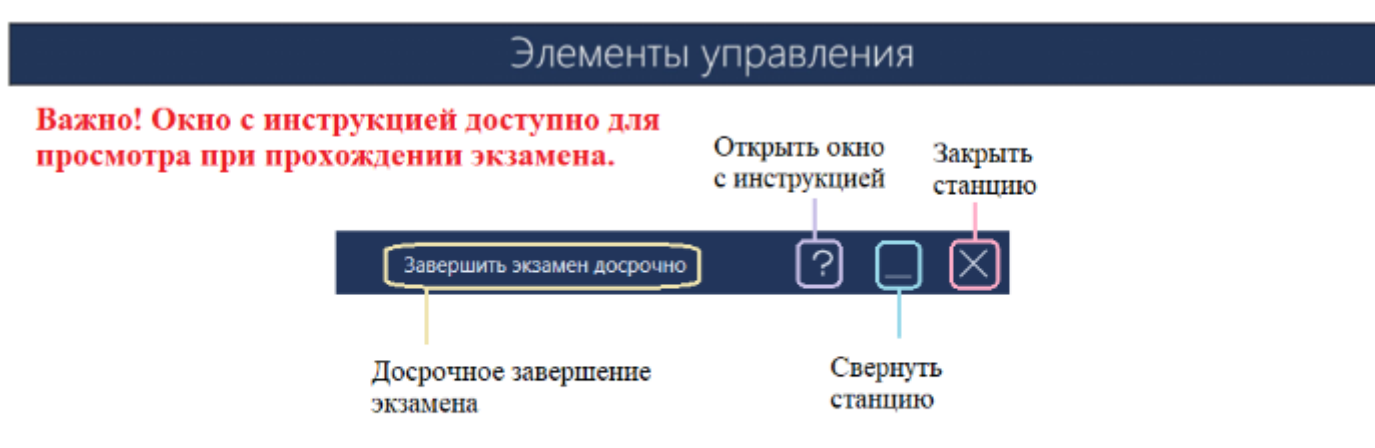

После досрочного завершения экзамена можно проверить наличие ответов на все задания и при необходимости вернуться к экзамену.

#### **VI.** Завершение экзамена

Для завершения экзамена используйте кнопку «Завершить экзамен досрочно». После нажатия на кнопку выполняется переход на страницу подтверждения завершения экзамена, на которой отражена информация о сохраненных ответах на задания экзамена.

| одтверждение досрочного завершения                    |                                     |              |
|-------------------------------------------------------|-------------------------------------|--------------|
|                                                       | КИМ № 0002026733 БР № 2335022060212 |              |
| ля некоторых заданий отсутствует ответ. При необходим | иости вернитесь к вводу ответов.    |              |
|                                                       | Дано ответов: 0/15                  |              |
|                                                       | 1 2 3 4 5 6 7 8                     |              |
|                                                       | 9 10 11 12 13 14 15                 |              |
|                                                       |                                     |              |
|                                                       |                                     |              |
|                                                       | N - задание с ответом               |              |
|                                                       | N - задание без ответа              |              |
|                                                       |                                     |              |
|                                                       |                                     |              |
|                                                       |                                     |              |
|                                                       |                                     |              |
|                                                       |                                     |              |
|                                                       |                                     |              |
|                                                       |                                     |              |
|                                                       |                                     |              |
| DEDUNTI CO V DRO BY OTRETOR                           |                                     |              |
| вернуться к вводу ответов                             | ЗАВЕРШ                              | JITE JKJAMEH |

Страница 10 из 11

После закрытия протокола ответов участника КЕГЭ откроется страница «Экзамен закончен», перенесите свою контрольную сумму, автоматически сформированную на основе сохраненных ответов, в бланк регистрации.

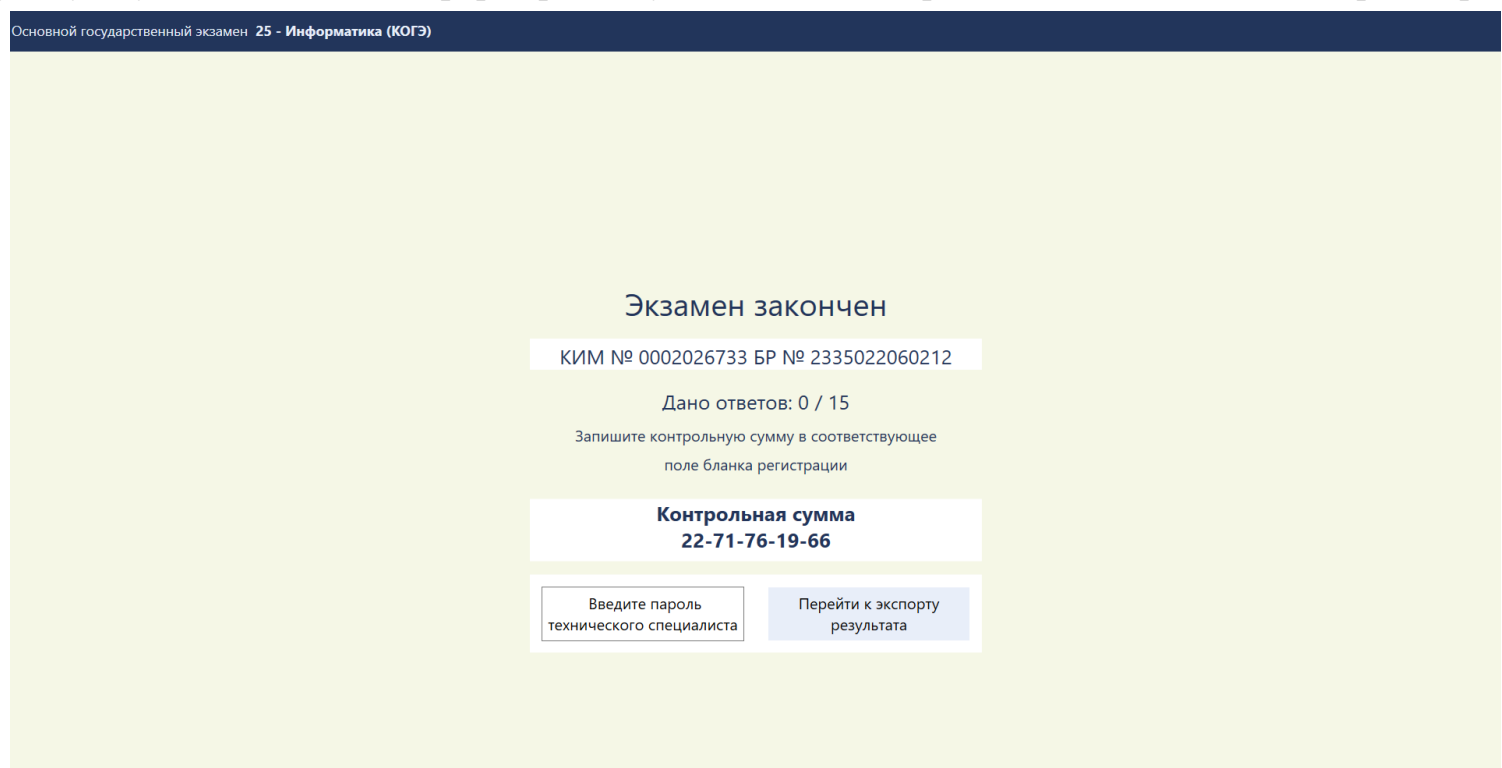

Перенесите свою контрольную сумму, автоматически сформированную на основе сохраненных ответов, в бланк регистрации.

Организатор в аудитории подойдет, чтобы забрать бланк регистрации, предварительно убедившись, что контрольная сумма перенесена верно.

Страница 11 из 11